## 家長您好:

本校的親師生平台提供家長上網註冊,完成註冊後便可查詢孩子的各項成績、缺 曠獎懲等相關資料,了解孩子的在校學習狀況。

註冊流程(註冊的帳號請使用您可正常使用的網路服務帳號,例 Google、Facebook)

請至右昌國中首頁 www.yocjh.kh.edu.tw,點選左側選單[親師生平台],閱讀使 用說明後點選上方的[由此進入],再依以下流程進行註冊:

1. 任選一種您平常可正常使用的 Google 或 Facebook 等帳號做驗證註冊

2. 輸入您所挑選的 Google 或 Facebook 電子郵件地址、密碼,如有詢問是否可取得權限,請選[允許存取]

3. 選[我是家長]

4. 輸入家長代碼:學生身分證字號(小寫)及稱謂

5. 建立個人資料,一定要輸入[姓名],完成註冊。

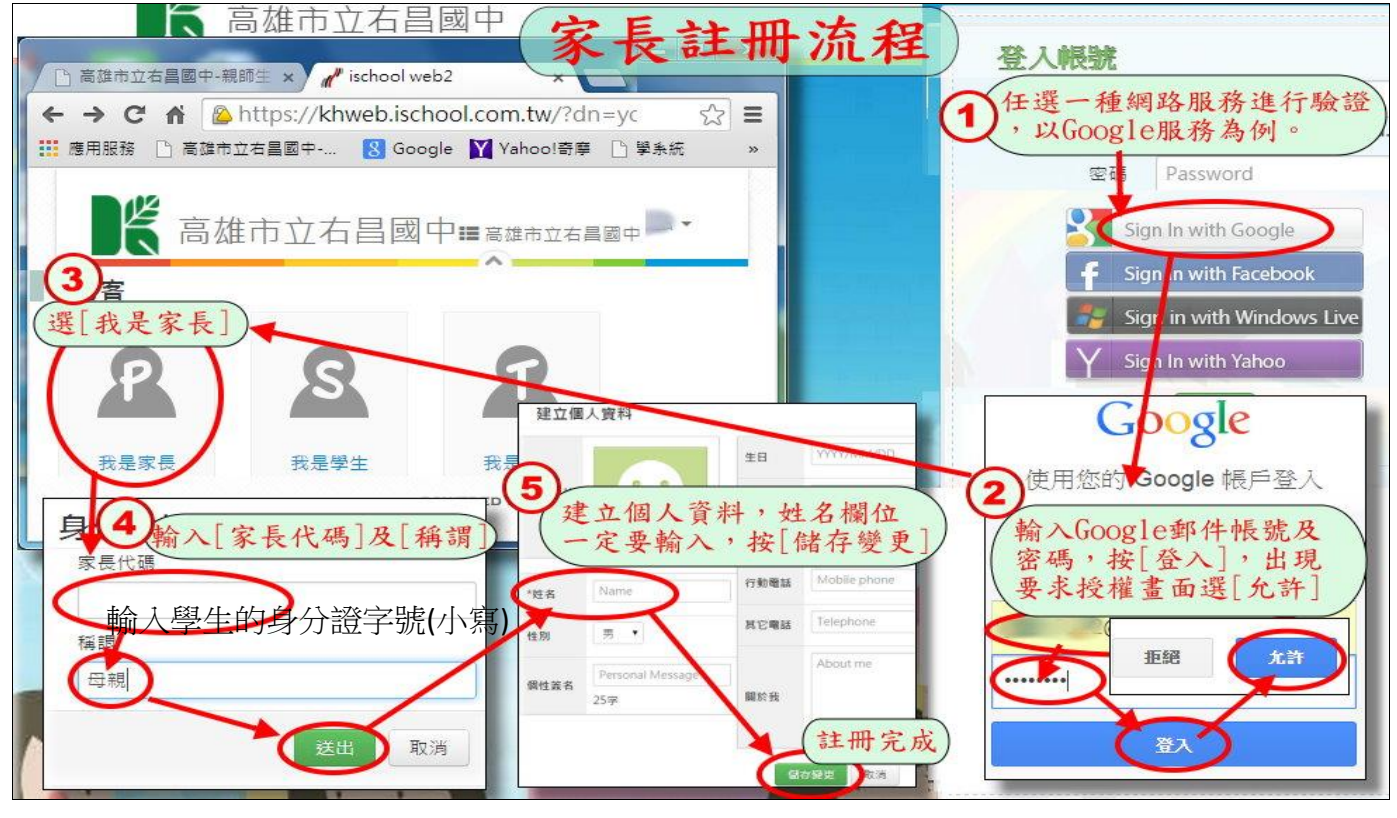

家長可以免費安裝手機專用 App【1Campus 家長】

Get it on Google play

如有相關問題請洽右昌國中 07-3640451 轉教務處系管師分機 111 或註冊組分機 114